## 1. Настройка компьютера

1.1. До завершения настройки смарт-карту к компьютеру <u>не подключайте</u>. Запустите браузер Google Chrome, Яндекс. Браузер, Microsoft Edge, и перейдите на страницу по адресу: <u>https://ib.sibsoc.ru</u>

1.2. Перейдите в раздел «Помощь»:

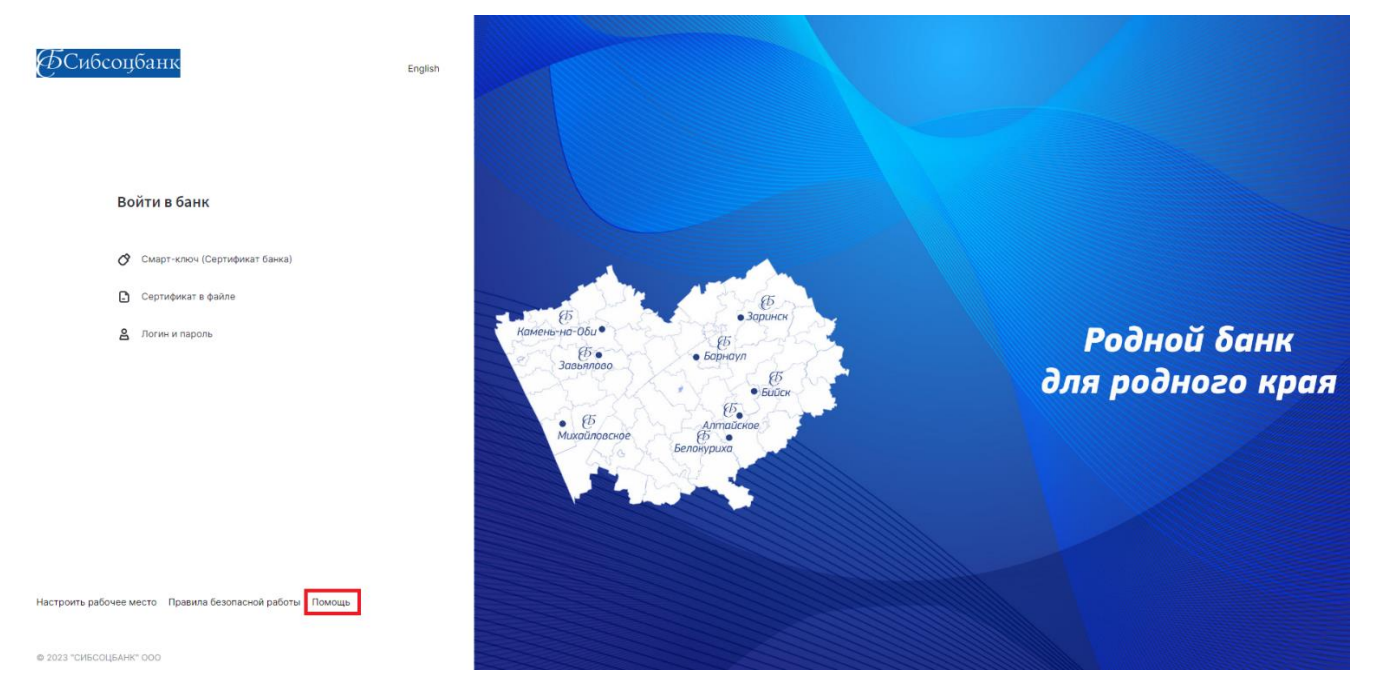

1.3. Далее выберете «Настроить программное обеспечение для Windows 7, 8, 10, 11»:

| B  | Заш вопрос. Например, инструкции пользователя |  |  |  |
|----|-----------------------------------------------|--|--|--|
|    |                                               |  |  |  |
| 06 | бщие вопросы и инструкции пользователя        |  |  |  |
|    | Инструкции пользователя                       |  |  |  |
|    |                                               |  |  |  |
| /c | тановка и настройка ИБ                        |  |  |  |
|    |                                               |  |  |  |

1.4. Ознакомитесь с требованиями к браузерам Google Chrome, Microsoft Edge, Яндекс.Браузер. Нажмите «Скачать программное обеспечение для Windows 7, 8, 10, 11».

## Настроить программное обеспечение для Windows 7, 8, 10, 11

Для установки программного обеспечения Вам необходимы:

- Браузер Google Chrome, Яндекс.Браузер или Microsoft Edge
- Для браузера Google Chrome, Edge, а также Яндекс.Браузера установите расширение или скачайте Яндекс.Браузер с установленным расширением (если установлена другая версия Яндекс.Браузера, то предварительно удалите её).
- Нажать «Скачать программное обеспечение», чтобы сохранить и запустить программу настройки:

Настроить программное обеспечение для Mac OS 12.0 Monterey и 13.0 Ventura

## 1.5. Запустите загруженный файл (InternetBankSetup.exe) и установите программу: 1.5.1. Поставьте **три** галочки и нажмите кнопку «далее»

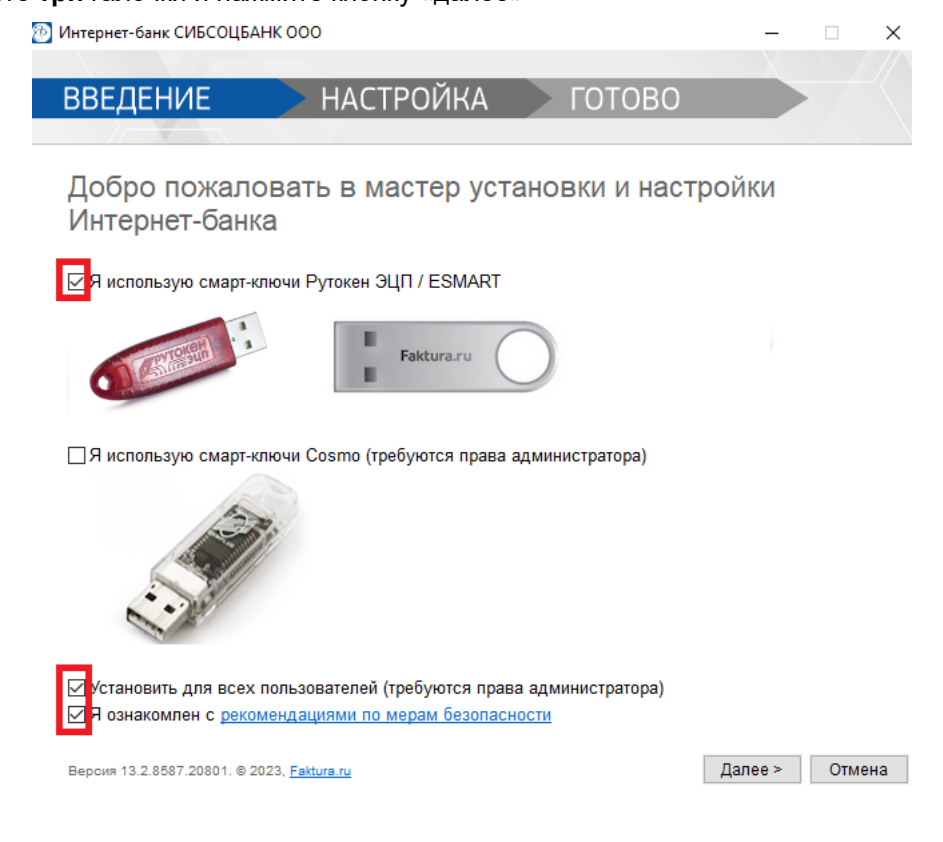

| 1 | .5.2. | Дождитесь | завершения | установки: |  |
|---|-------|-----------|------------|------------|--|
|   |       |           |            | ,          |  |

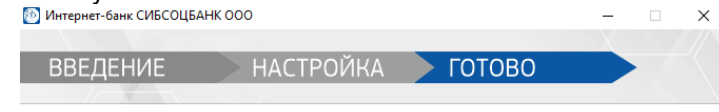

Настройка успешно завершена

Версия 13.2.8587.20801. © 2023, <u>Faktura.ru</u>

Закрыть

На этом настройка компьютера завершена. По вопросам технической поддержки обращайтесь по телефону 8 (3852) 370-241.